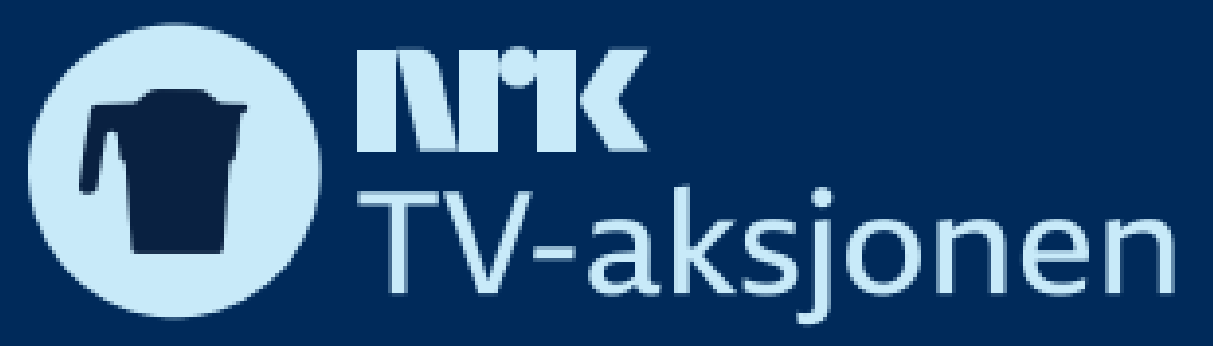

|                                                                      | NRK TV-aks<br>> Masseregistrering - Vær r<br>Test: kr 10 000,- | jonen 2           | 2024<br>adresse, ellers kommer il | kke faktura frer                                                                                                    | n.                                                                                            |                  |
|----------------------------------------------------------------------|----------------------------------------------------------------|-------------------|-----------------------------------|----------------------------------------------------------------------------------------------------|-----------------------------------------------------------------------------------------------|------------------|
|                                                                      |                                                                |                   |                                   |                                                                                                    | BARNEKREFTFORENINGEN                                                                          |                  |
| Beløp *                                                              | Ønsker EH<br>☑ Ja                                              | F                 | Bedriftsnavn *                    |                                                                                                    | BARNEKREFTFORENINGEN AGDER<br>BARNEKREFTFORENINGEN BUSKERUD<br>BARNEKREFTFORENINGEN INNLANDET |                  |
| E-post *                                                             |                                                                | Referanseperson * |                                   | BARNEKREFTFORENINGEN NORDLAND                                                                                                    |                                                                                               |                  |
| faktura@tvaksjonen.no                                                |                                                                |                   | Ola Nordmann                      |                                                                                                    | BARNEKREFTFORENINGEN TELEMARK                                                                 |                  |
| Postnummer * Kommentarer   0157 OSLO   Dette er en test Send faktura |                                                                |                   |                                   | BARNEKREFTFORENINGEN TRØNDELAG<br>BARNEKREFTFORENINGEN VESTFOLD<br>BARNEKREFTFORENINGEN VESTLAND<br>BARNEKREFTFORENINGEN ØSTFOLD<br>BARNEKREFTFORENINGEN I ROGALAND |                                                                                               |                  |
| ine registrerte bidrag                                               |                                                                |                   |                                   |                                                                                                    | BARNEKREFTFORENINGEN MØRE OG ROMSDAL<br>BARNEKREFTFORENINGEN TROMS OG FINNMARK                |                  |
| Beløp                                                                | Bedrift                                                        | Bedriftnummer     | E-post                            | Referanseper                                                                                                    | BARNEKREFTFORENINGEN, OSLO OG AKERSHUS                                                        | Kommentarer      |
| 10000                                                                | BARNEKREFTFORENINGEN                                           | 985550999         | faktura@tvaksjonen.no             | Ola Nordmann                                                                                                    | BARNEKREFTFORENINGENS FORSKNINGSFOND                                                          | Dette er en test |

1. Legg inn nødvendige opplysninger (beløp, EHF (ja/nei), e-post, referanse, postnummer, telefonnummer osv.)

2. I det du begynner å fylle ut "bedriftsnavn" vil du kunne velge den riktige bedriften fra en meny som dukker opp. Det sørger for at org.nummeret automatisk fylles ut, som er nødvendig for å sende EHF. Det er fullt mulig også å skrive manuelt inn hele bedriftsnavnet uten å velge det som dukker opp - og med det ikke benytte seg av EHF\*

3. Trykk på "send faktura" når alt er ferdig utfylt og deretter vil du kunne se bidraget dukke opp under "dine registrerte bidrag"

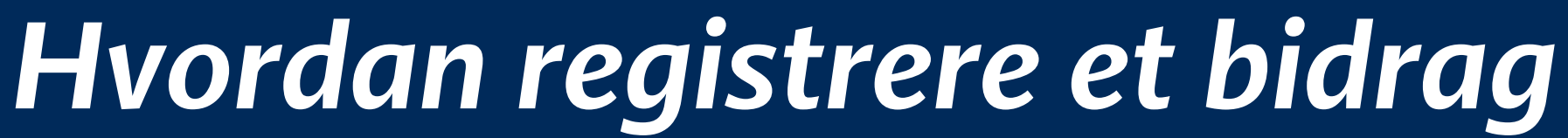

## Andre tips og triks

1. Det er svært viktig at riktig e-postadresse og opplysninger legges inn!

## Ønsker EHF

🗌 Ja

2. Husk å huk av denne, om mottakeren ønsker fakturaen tilsendt på EHF!

3. \* Hvis/når du registrerer bidraget digitalt og IKKE finner bedriften i "søkefunksjonen/menyen" - da betyr det at bedriften ikke kan ta i mot EHF.

Send da heller fakturaen via vanlig faktura/pdf. og ikke huk av EHF-boksen.